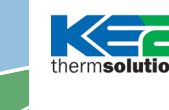

**KE2** WiFi **Service Tool** (pn 20906) Quick Start Guide

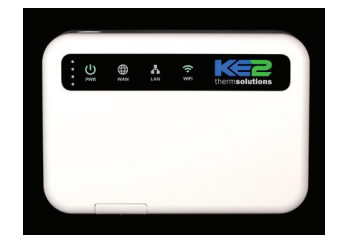

The KE2 WiFi Service Tool is the simplest, most cost effective, way to access the Graphical User Interface (GUI) or web pages of the KE2 Evaporator Efficiency, KE2 Evap for Rack Efficiency, or KE2 Controlled Environment.

When connected to the controller, the KE2 WiFi Service Tool creates nearly instant wireless access to the controller's web pages. Users can connect their cellphones, tablets, or laptop computers to the wireless network.

If used in the secured/KE2 LDA mode, the KE2 WiFi Service Tool provides similar functionality to the KE2 LDA, including Internet access to KE2 SmartAccess for remote monitoring, control, and alarm notifications.

KE2 Therm Evaporator Efficiency

### Sample web pages from various controllers

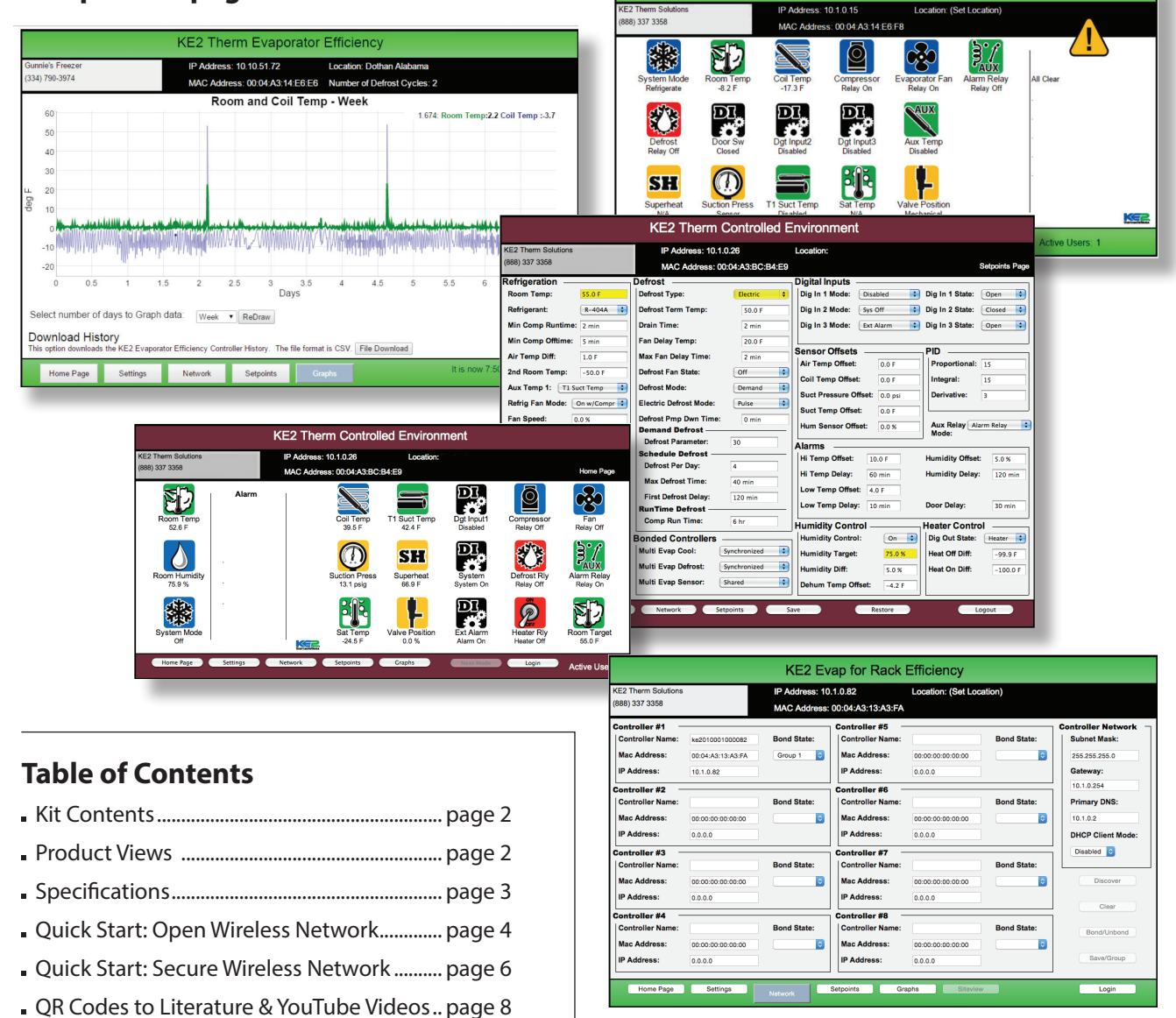

# **KE2** WiFi Service Tool

therm**solutions** Quick Start Guide

KE2 WiFi Service Tool Kit (pn 20906) includes the WiFi Service Tool & Accessories

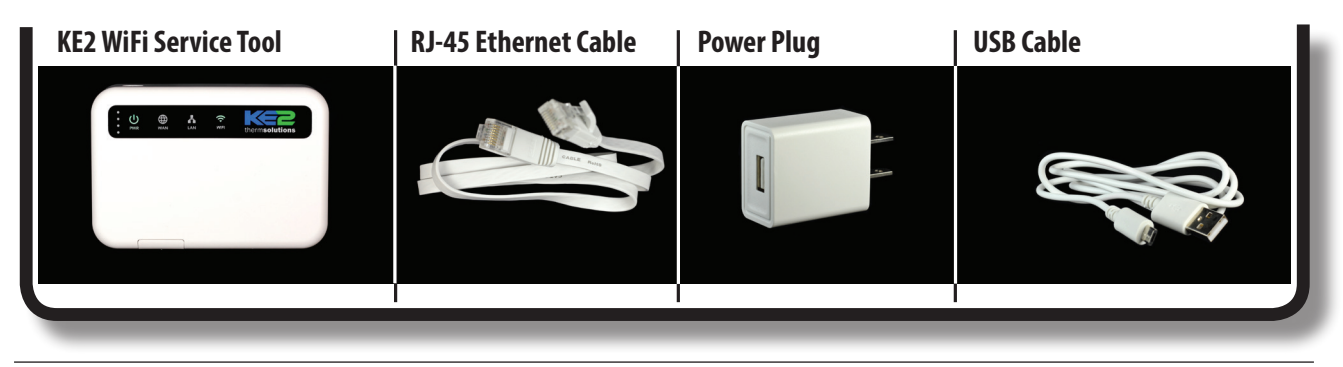

### **Product Views**

The KE2 WiFi Service Tool's **LAN port** should only be connected to individual or groups of KE2 Therm Ethernet enabled controllers with **their factory programmed IP address(es)**. Also, they should only be connected to KE2 Therm's Refrigeration Network, and should not be connected to a controller, or group of controllers, integrated into the customer's existing network. The existence of multiple DHCP Servers can result in temporary network disruption. Controllers already integrated into a customer network, will have had their **IP addresses changed, and should be connected** to the KE2 WiFi Service Tool's **WAN port**, to prevent network disruption.

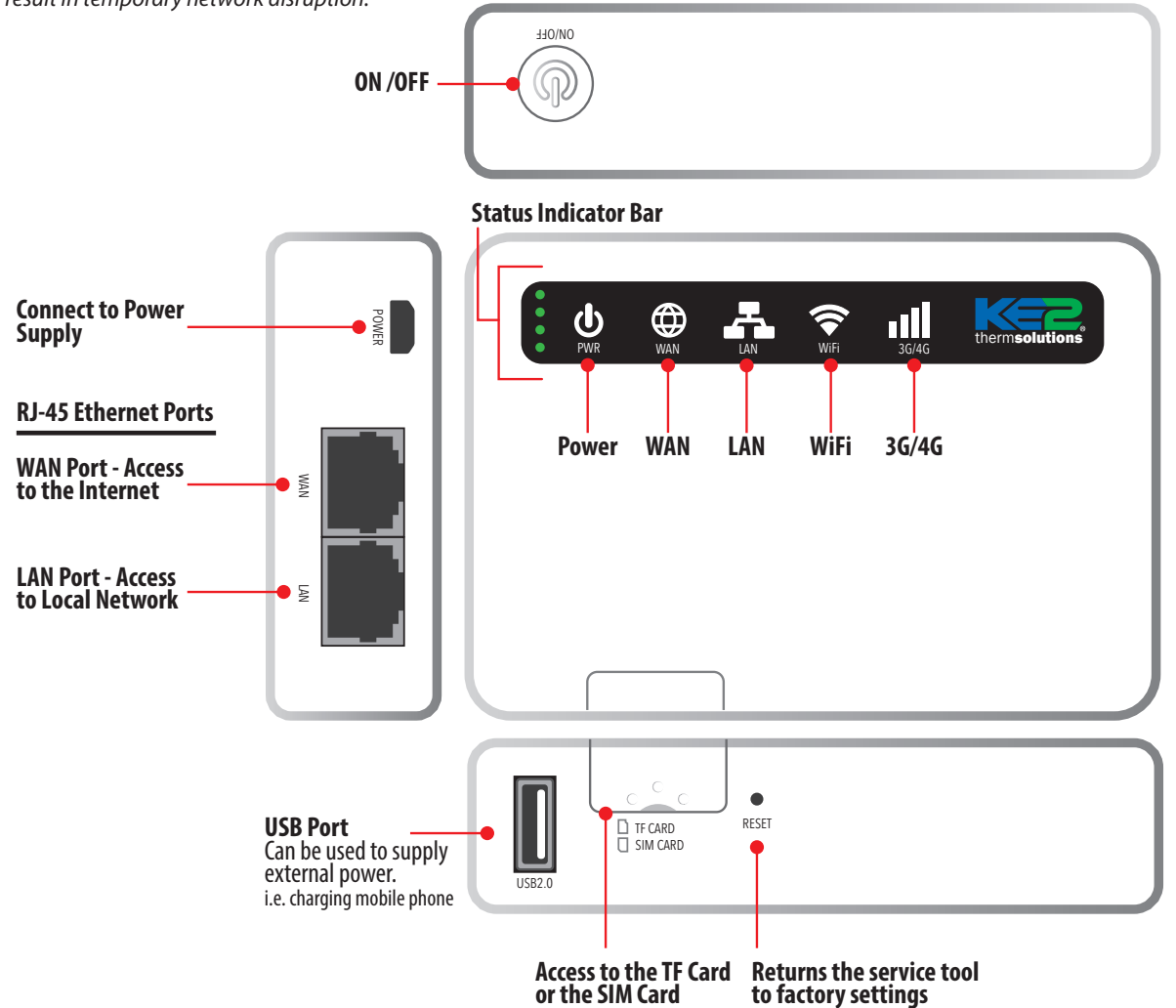

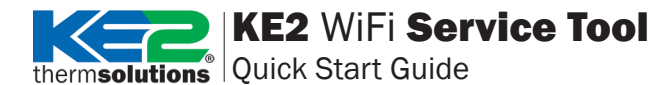

## **Specifications**

| Hardware Specifications |                                                                        |  |  |  |
|-------------------------|------------------------------------------------------------------------|--|--|--|
|                         | Using IEEE 802.11n technology;                                         |  |  |  |
| Protocol Standards      | IEEE 802.11g, IEEE 802.11b;                                            |  |  |  |
|                         | IEEE 802.3, IEEE 802.3u                                                |  |  |  |
| Wireless Rate           | 150Mbps                                                                |  |  |  |
|                         | 2 10/100M adaptive LAN / WAN port supports auto-flip (Auto MDI / MDIX) |  |  |  |
| Interface               | A USB 2.0 interface                                                    |  |  |  |
|                         | A Micro USB charging port                                              |  |  |  |
| Duch hutton             | Power switch                                                           |  |  |  |
|                         | Reset button                                                           |  |  |  |
|                         | System status indication                                               |  |  |  |
|                         | Battery indicator                                                      |  |  |  |
| Size                    | 4.1 in x 2.8 in x 1.0 in ; 104 mm x 71mm x 25mm (L x W x H)            |  |  |  |
| Radio Parameters        |                                                                        |  |  |  |
| Operating Mode          | AP (wireless AP) mode;                                                 |  |  |  |
| Other                   |                                                                        |  |  |  |
|                         | KE2 WiFi Service Tool;                                                 |  |  |  |
| Packing Accessories     | USB cable;                                                             |  |  |  |
| Packing Accessories     | 120/240V power switching transformer;                                  |  |  |  |
|                         | User Manual;                                                           |  |  |  |
| Environment             | Operating temperature: 59°F to 104°F (15°C to 40°C);                   |  |  |  |
|                         | Storage temperature: -4°F to 122°F (-20°C to 50°C)                     |  |  |  |

### **Power Supply**

With the onboard battery, the KE2 WiFi Service Tool provides hours of operation. The included USB cable may also be plugged into the 120V adapter for extended access.

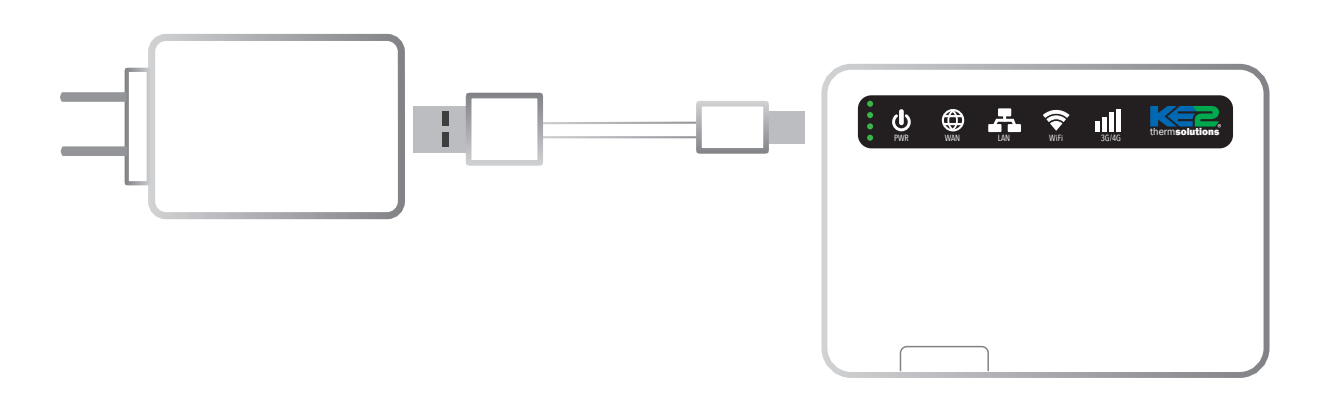

# **KE2** WiFi Service Tool

therm**solutions** Quick Start Guide

### Quick Start: OPEN Wireless Network

① Using the RJ-45 cable (included with the KE2 WiFi Service Tool), connect the KE2 WiFi Service Tool to the controller.

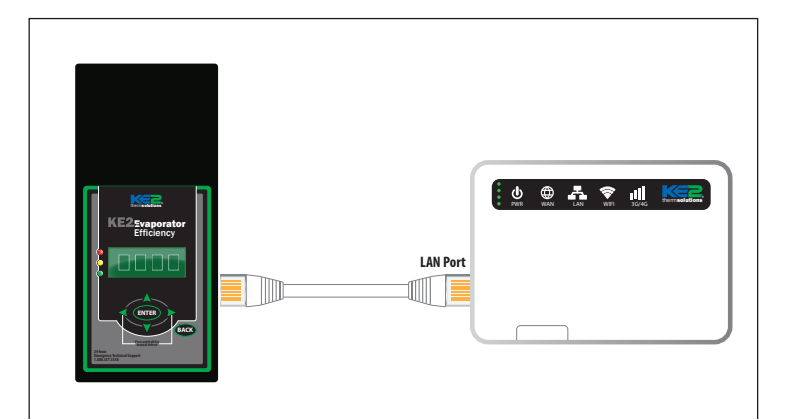

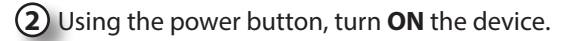

3 Connect to the KE2 WIFI Service Tool, click the wireless connection icon 🛜, typically found in the bottom right hand corner of the computer screen. It will open a small window with a list of available networks.

### There are 2 wireless networks available:

- a. **KE2WIFIST** wireless network is Open, and no password is required.
- b. **KE2LDA** wireless network is Secure, and requires the password provided on the label.

Select the KE2WIFIST wireless network.

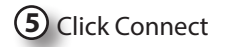

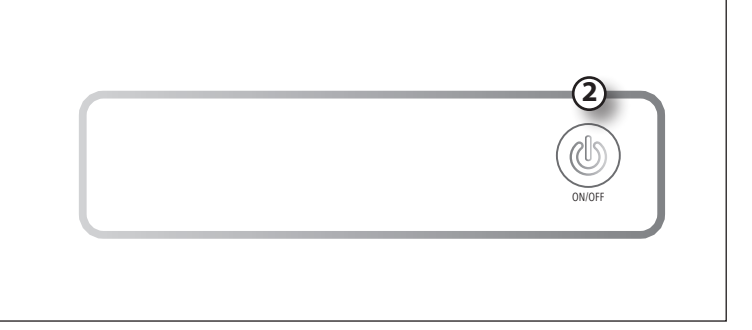

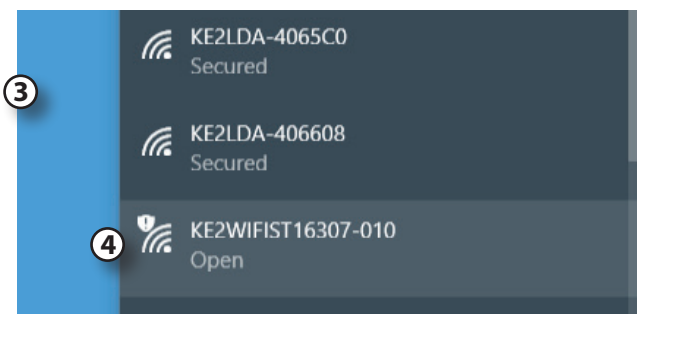

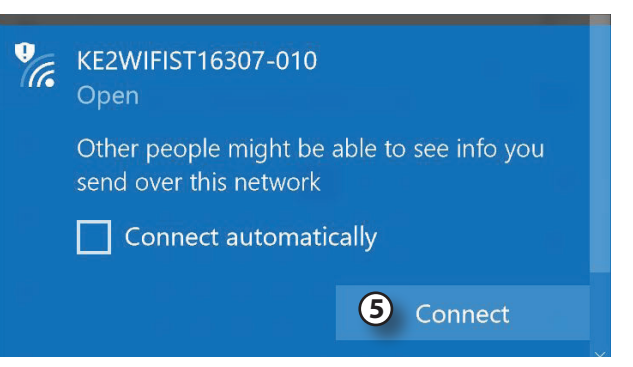

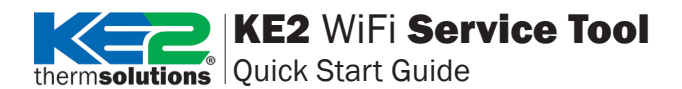

Once connected to the device, launch the browser of your preference, i.e. Google Chrome, Mozilla Firefox, Apple Safari etc.

Navigate to one of the following addresses, 192.168.50.1 or https://ke2lda.

Click on the **Endpoint** for the controller you would like to view.

| D a s h b o a r d |        |              |                     |             |         |          |
|-------------------|--------|--------------|---------------------|-------------|---------|----------|
|                   | 。<br>( | 7            |                     |             |         |          |
| 8                 | Туре   | Endpoint     | Location            | Mode        | Room    | Alarm    |
|                   | мвс    | Service View | (Set device_name)   | Off         | -21.6 F | Low Air  |
|                   | 📥 МВС  | Service View | (Set device_name)   | Off         | -15.3 F | Low Air  |
|                   | ф МВС  | Service View | (Set device_name)   | Off         | 15.1 F  | Low Air  |
|                   | 📥 мвс  | Service View | (Set device_name)   | Off         | 15.4 F  | All Cle  |
|                   | мвс    | Service View | (Set device_name)   | Off         | 15.1 F  | All Cle  |
|                   | 🗄 IPC  | 10.1.0.126   | Rack V2.1 r5778653f | Refrigerate | 8.7 F   | All Clea |
|                   | IPC    | 10.1.0.151   | (Set Location)      | Intro       | 17.3 F  | All Clea |
|                   | IPC    | 10.1.0.188   | KE2HQ               | Refrigerate | 73.4 F  | High Ai  |
|                   |        |              |                     |             |         |          |

8 The browser will display the controller's home screen (MasterView).

### Notes:

- If you are familiar with KE2 Therm's KE2 LDA, you will notice there is no link to access the Management Console. This is only available when connected to the KE2 LDA wireless network.
- When connected to the KE2WIFIST wireless network, the WAN port will not provide Internet/Network access, even if connected.
- Dashboard is **Not limited** to 10 controllers. This makes the tool easy to use for any size installation.

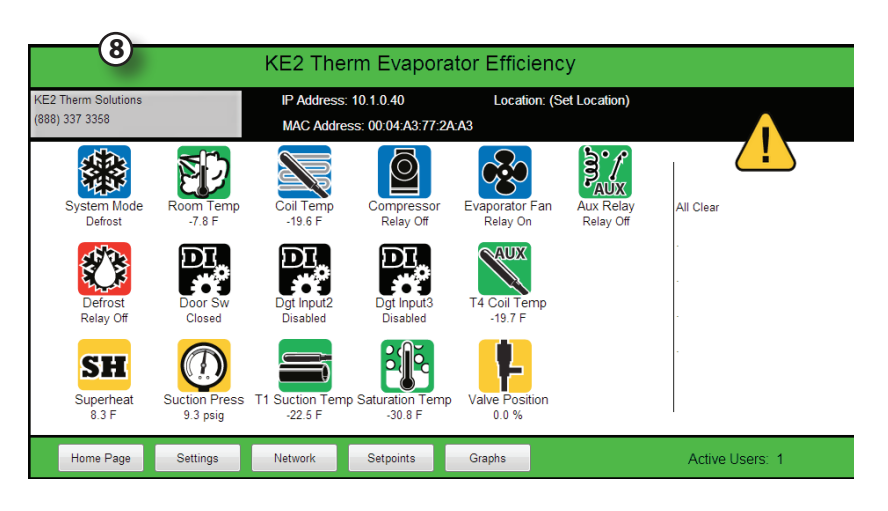

# thermsolutions | KE2 WiFi Service Tool

## Quick Start: SECURE Wireless Network

 Using the RJ-45 cable (included with the KE2 WiFi Service Tool), connect the KE2 WiFi Service Tool to the controller.

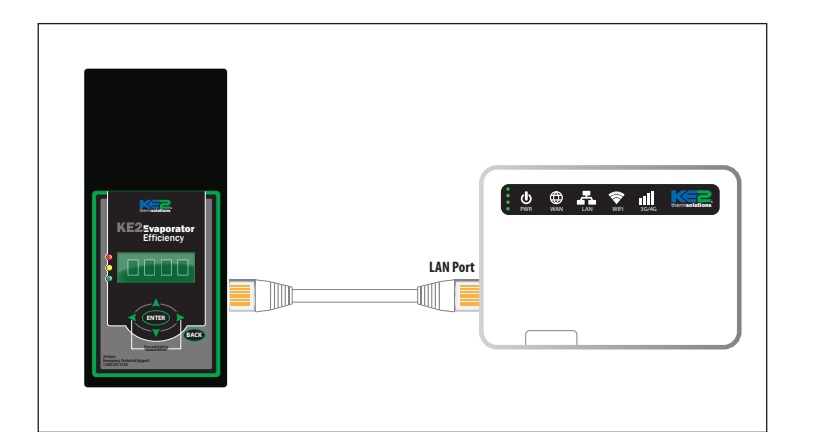

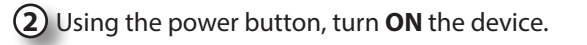

3 Connect to the KE2 WIFI Service Tool, click the wireless connection icon 🛜, typically found in the bottom right hand corner of the computer screen. It will open a small window with a list of available networks.

### There are 2 wireless networks available:

- a. **KE2WIFIST** wireless network is Open, and no password is required.
- b. **KE2LDA** wireless network is Secure and requires the password provided on the label.

• Select the KE2LDA wireless network.

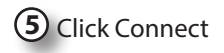

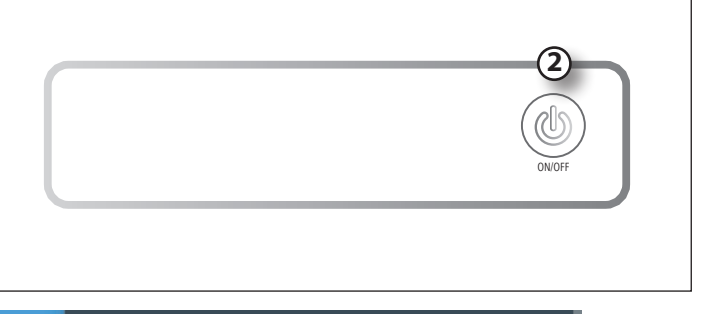

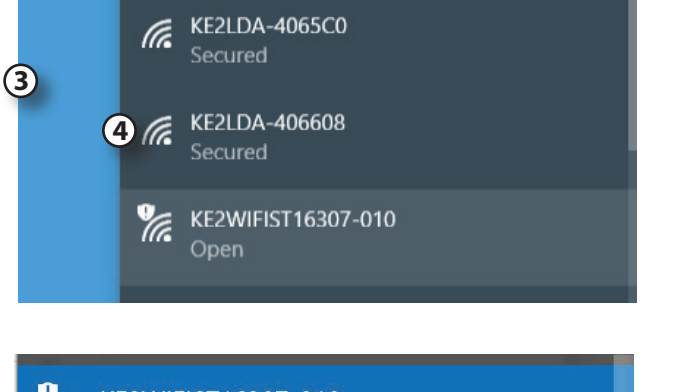

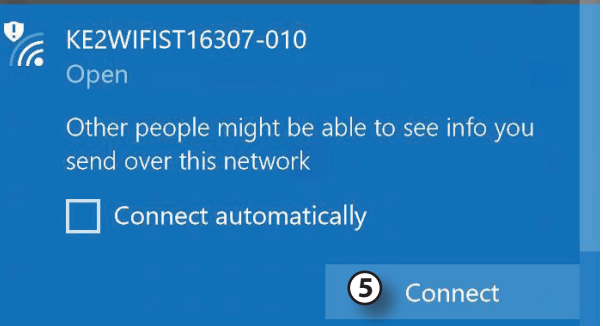

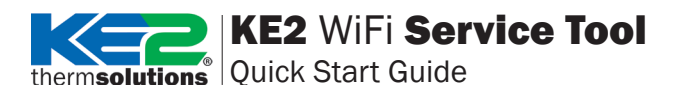

6 Enter the Wi-Fi password supplied on the KE2 WiFi label to access the KE2 LDA wire-less network.

Once connected to the device, launch the browser of your preference, i.e. Google Chrome, Mozilla Firefox, Apple Safari etc.

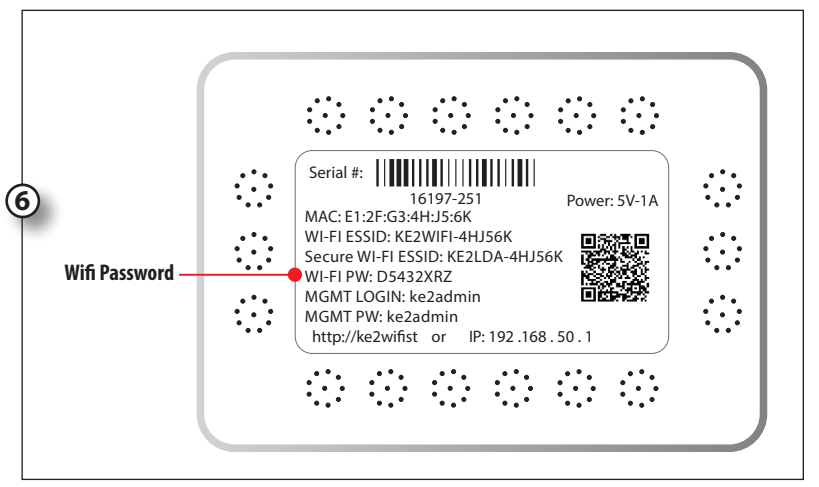

8 Navigate to one of the following addresses, 192.168.50.1 or https://ke2lda. "

Click on the **Endpoint** for the controller you would like to view.

| ces |            |              | THE T             | Serange Local Area           |
|-----|------------|--------------|-------------------|------------------------------|
|     | Scan 🔹     | 8            | ľ                 |                              |
|     | Туре       | Endpoint     | Host              | Description                  |
|     | ≢ IPC      | 10.1.0.66    | 00:04:A3:BC:B3:B5 | Controlled Environment Test2 |
|     | ₩ IPC      | 10.1.0.76    | 00:04:A3:52:C7:98 | (Set Location)               |
|     | ≢ IPC      | 10.1.0.101   | 00:04:A3:C7:92:B3 | 10.1.0.101                   |
|     | ₩ IPC      | 10.1.0.104   | 00:04:A3:52:C8:47 | Comp Sequencer               |
|     | ≢ IPC      | 10.1.0.126   | 00:04:A3:13:A3:FA | (Set Location)               |
|     | ₩ IPC      | 10.1.0.127   | 00:04:A3:50:A1:AF | Bagheera V4.2                |
|     | ≇ IPC      | 10.1.0.128   | 00:04:A3:14:E4:48 | 10.1.0.128                   |
|     | ₩ IPC      | 10.1.0.129   | 00:04:A3:14:E0:C7 | 10.1.0.129                   |
|     | ₽ IPC      | 10.1.0.130   | 00:1E:C0:B7:4C:7A | 10.1.0.130                   |
| •   | ≢ IPC      | 10.1.0.134   | 00:04:A3:F5:E9:AC | CowardlyLionV2R5             |
|     | ₩ IPC      | 10.1.0.169   | D8:80:39:2F:55:63 | Donkey OEM RC                |
|     | IPC<br>IPC | 10.1.0.188   | 00:04:A3:50:AA:07 | кезно                        |
| •   | d MBC      | Service View | COM1:31           | (Set device_name)            |
|     | H MBC      | Service View | COM1:32           | (Set device_name)            |
|     | th MBC     | Service View | COM1:33           | (Set device_name)            |

(9) The browser will display the controller's home screen (MasterView).

#### 9 KE2 Therm Evaporator Efficiency IP Address: 10.1.0.40 Location: (Set Location) 8) 337 3358 MAC Address: 00:04:A3:77:2A:A3 / ! \ $\bigcirc$ ₿ / AUX All Clear ompress Relay Of **D** SH Superhea 8.3 F -30.8 9.3 psig Home Page Settings Network Setpoints Graphs Active Users: 1

# Notes:

• The secured wireless network has capabilities similar to the KE2 LDA.

## **Advanced Features**

The KE2 WiFi Service Tool is able to connect to network attached controllers. (Needs to be connected to DHCP server on same network as controllers).

## KE2 WiFi Service Tool

therm**solutions** Quick Start Guide

### **Related Information**

For detailed information on the Master View screens, see the following bulletin(s) or view our YouTube videos.

### **Bulletins**

Q.1.19 KE2 Evaporator Efficiency MasterView Screens

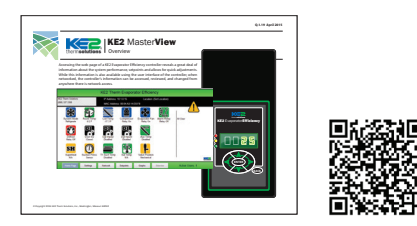

Q.1.38 KE2 Evap for Rack Efficiency Master View Screens

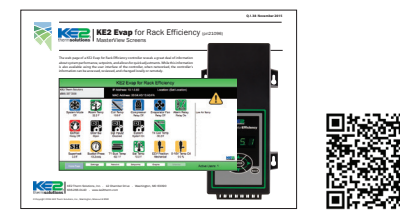

Q.1.28 KE2 Controlled Environment MasterView Screens

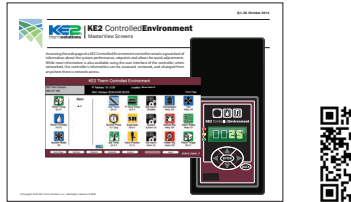

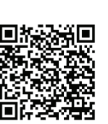

Videos

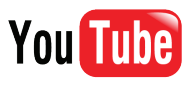

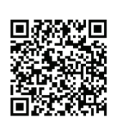

Please visit youtube.com/ke2therm for videos that provide additional information on:

**Video 048 to Video 052** What information is on the KE2 Evap Web pages

Video 061

What information is on the KE2 LDA's Dashboard and Management Console